# Software Project Management - Laboratory

Lecture n° 13 A.Y. 2021-2022

Prof. Fabrizio Fornari

# Jenkins

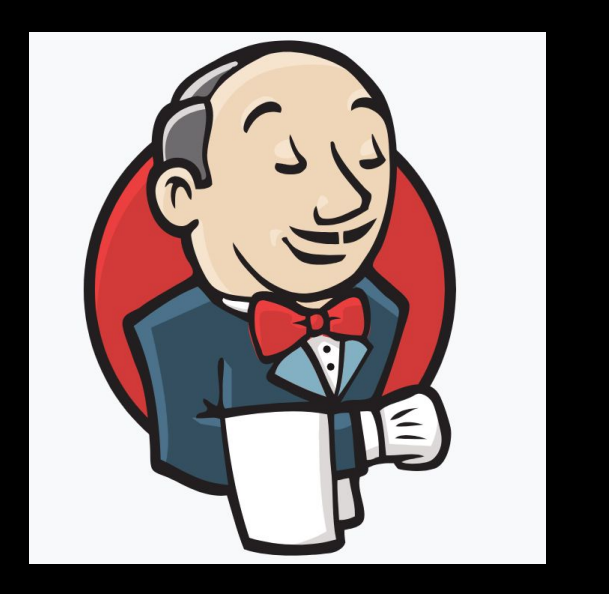

Jenkins is used to build and test your product continuously, so developers can continuously integrate changes into the build.

## https://jenkins.io/

## Continuous Integration with Jenkins

Jenkins triggers a build upon every commit to the source code repository, typically to a development branch.

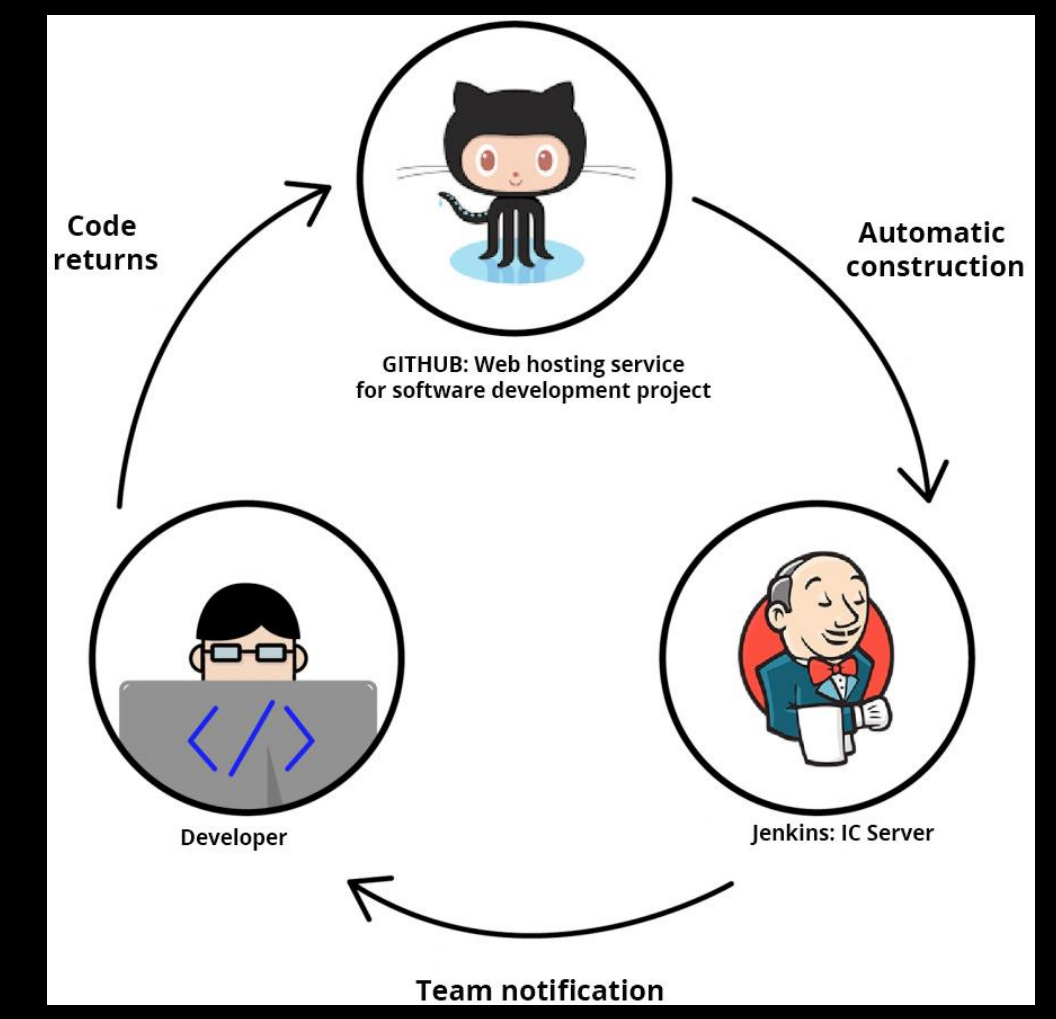

## Jenkins on Tomcat

Download the latest .war file <a href="https://www.jenkins.io/download/">https://www.jenkins.io/download/</a>

Deploy the .war on Tomcat https://www.jenkins.io/doc/book/installing/#war-file

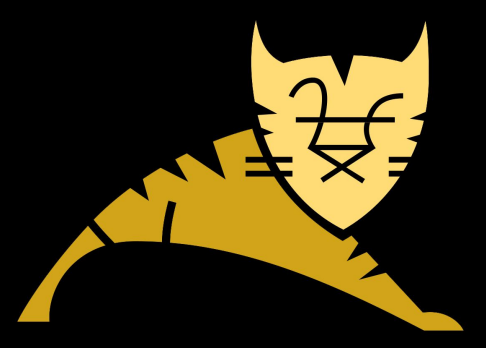

## Create Job

1 Create a new Job

#### 2 Link it with your GitHub Repository

| Ente | r an | item | name |
|------|------|------|------|
|------|------|------|------|

| 0   | 0.1 | 4.0 | 0.0 | 0  |
|-----|-----|-----|-----|----|
| - 5 | PN  | 111 | 112 | 11 |
| -   |     | 110 |     | 0  |

» Required field

#### Freestyle project

This is the central feature of Jenkins. Jenkins will build your project, combining any SCM with any build system, and this can be even used for something other than software build.

#### Pipeline

Orchestrates long-running activities that can span multiple build agents. Suitable for building pipelines (formerly known as workflows) and/or organizing complex activities that do not easily fit in free-style job type.

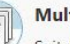

#### Multi-configuration project

Suitable for projects that need a large number of different configurations, such as testing on multiple environments, platform-specific builds, etc.

| Source | Code | Management |
|--------|------|------------|
|--------|------|------------|

| None         |                |                                                     |                |   |
|--------------|----------------|-----------------------------------------------------|----------------|---|
| Git          |                |                                                     |                |   |
| Repositories |                |                                                     |                |   |
|              | Repository URL | https://github.com/FabrizioFornari/BasicJUnitTests. | git/           | 0 |
|              | Credentials    | - none - 🗘 📻 Add 👻                                  |                |   |
|              |                |                                                     | Advanced       |   |
|              |                |                                                     | Add Repository |   |

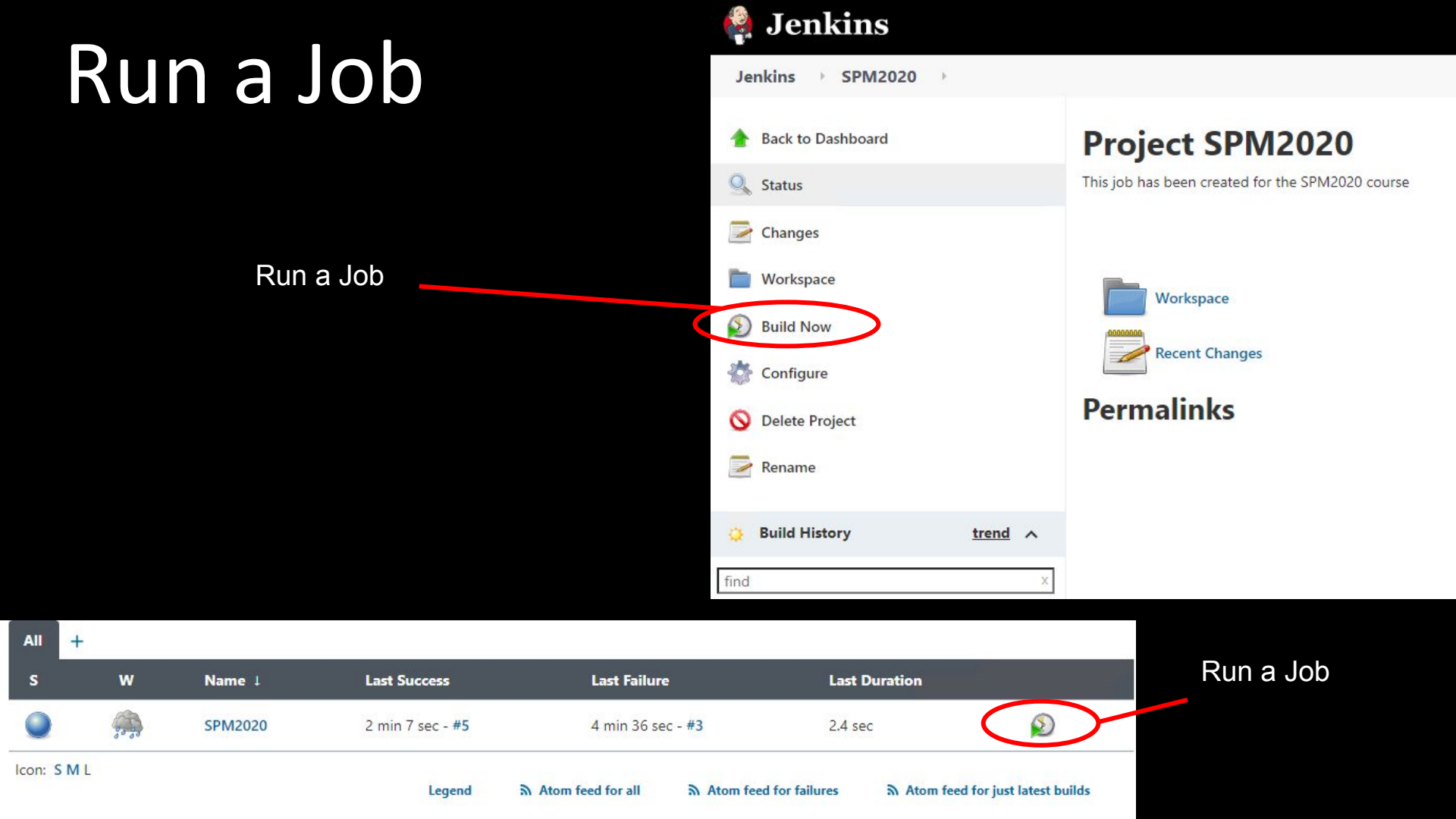

## Configure JDK

Manage Jenkins > Global Tool Configuration

| JUK               |                           |                                    |            |   |
|-------------------|---------------------------|------------------------------------|------------|---|
| JDK installations | Add JDK                   |                                    |            |   |
|                   | JDK                       |                                    |            |   |
|                   | Name                      | java8                              |            |   |
|                   | JAVA_HOME                 | C:\Program Files\Java\jdk1.8.0_131 |            |   |
|                   | 🗌 Install auto            | matically                          |            | 0 |
|                   |                           |                                    | Delete JDK |   |
|                   | Add JDK                   |                                    |            |   |
|                   | List of JDK installations | on this system                     |            |   |

## Configure JDK & Maven

#### Manage Jenkins --> Global Tool Configuration

Or

Te ins

| Maven                      |                     |                                            |                  |   |
|----------------------------|---------------------|--------------------------------------------|------------------|---|
| Maven installations        | Add Maven           |                                            |                  |   |
|                            | Maven               |                                            |                  |   |
|                            | Name                | Maven 3.3.9                                |                  |   |
|                            | MAVEN_HOME          | /usr/local/apache-maven/apache-maven-3.3.9 |                  |   |
|                            | Install automa      | ically                                     |                  | 0 |
|                            |                     |                                            | Delete Maven     |   |
|                            |                     |                                            |                  |   |
| M                          | laven               |                                            |                  |   |
| Μ                          | Naven installations | Add Maven                                  |                  |   |
|                            |                     | Maven                                      |                  |   |
|                            |                     | Name Maven                                 |                  |   |
| lenkins to<br>Il a version |                     | Install automatically                      | 0                |   |
|                            |                     | Install from Apache                        |                  |   |
|                            |                     | Version 3.6.3 V                            |                  |   |
|                            |                     |                                            | Delete Installer |   |

## Configure a Job

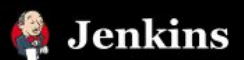

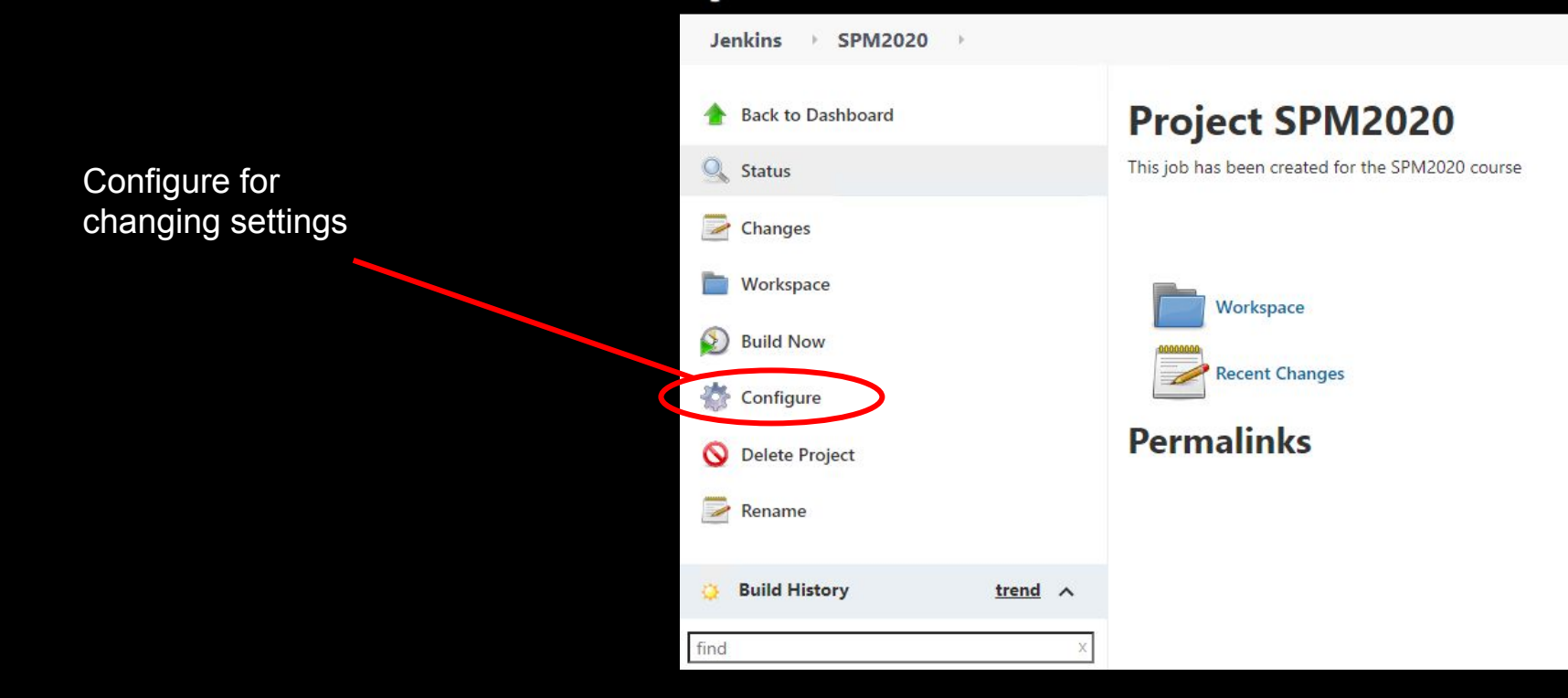

## **Configure Build Environment**

| nvoke top-level l | laven targets | *        |
|-------------------|---------------|----------|
| Maven Version     | Maven         | ~        |
| Goals             | clean install | <b>_</b> |
|                   |               | Advanced |

## Schedule a build

#### (Build Triggers $\rightarrow$ Build periodically)

Jenkins uses a <u>cron expression</u>, and the different fields are:

- 1. MINUTES Minutes in one hour (0-59)
- 2. HOURS Hours in one day (0-23)
- 3. DAYMONTH Day in a month (1-31)
- 4. MONTH Month in a year (1-12)
- 5. DAYWEEK Day of the week (0-7) where 0 and 7 are sunday

| MINUTES | HOURS | DAYMONTH | MONTH | DAYWEEK |
|---------|-------|----------|-------|---------|
| */5     | *     | *        | *     | *       |

To schedule a build every 5 minutes : \*/5 \* \* \* \* To schedule a build every day at 8h00, this will do the job : 0 8 \* \* \*

**Post-build Actions** 

#### Manage Jenkins $\rightarrow$ Configure System

| E-mail Notification        |                       |   |
|----------------------------|-----------------------|---|
| SMTP server                | smtp.gmail.com        |   |
| Default user e-mail suffix |                       |   |
| Use SMTP Authentication    |                       | ( |
| User Name                  | YourAddress@gmail.com |   |
| Password                   |                       | ] |
| Use SSL                    | 0                     | ( |
| Use TLS                    |                       |   |
| SMTP Port                  | 465                   |   |
| Reply-To Address           |                       |   |
| Charset                    | UTF-8                 | ] |

#### Job Name --> Configure

| E-mail Notif | ication                                                                                                    | • • |
|--------------|----------------------------------------------------------------------------------------------------|-----|
| Recipients   | name.surname@studenti.unicam.it                                                                                                    |     |
|              | Whitespace-separated list of recipient addresses. May reference build parameters like \$PARAM. E-mail will be sent when a build fails, becomes unstable or returns to stable. |     |
|              | Send e-mail for every unstable build                                                                                                    |     |
|              | □ Send separate e-mails to individuals who broke the build                                                                                                    | 0   |

If you are using gmail, allow third party application to login from https://myaccount.google.com/security

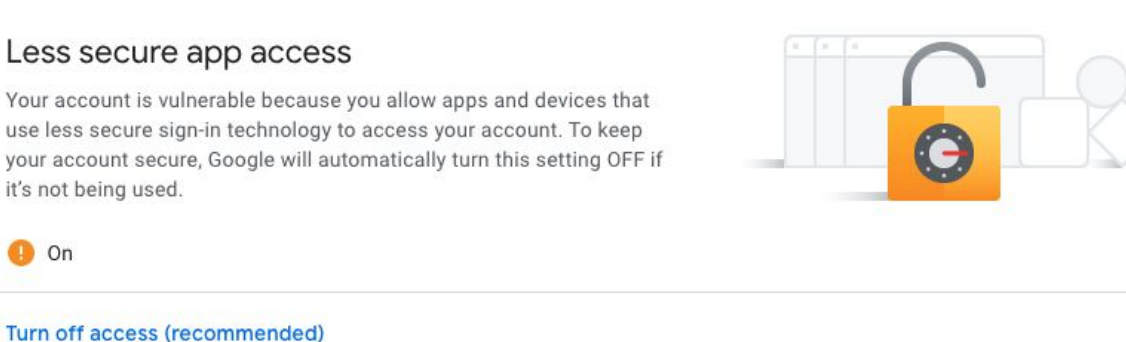

#### Test the configuration

Test configuration by sending test e-mail

Test e-mail recipient

fabrizio.fornari@unicam.it

Email was successfully sent

Test configuration

| E-mail Notif | ication                                                                                                    |
|--------------|----------------------------------------------------------------------------------------------------|
| Recipients   | fabrizio.fornari@unicam.it                                                                                                    |
|              | Whitespace-separated list of recipient addresses. May reference build parameters like \$PARAM. E-mail will be sent when a build fails, becomes unstable or returns to stable. |
|              | Send e-mail for every unstable build                                                                                                    |
|              | Send separate e-mails to individuals who broke the build                                                                                                    |

Test the configuration

| ☆  | Σ        | Indirizzo non ancor. | Build failed in Jenkins: SPM2020 #29 - See <http: 29="" display="" jenkins="" job="" localhost:8080="" redirect?page="changes" spm2020=""> Characteristics and the second second secon</http:>                                                                                                    |
|----|----------|----------------------|----------------------------------------------------------------------------------------------------|
| ☆  | $\Sigma$ | Indirizzo non ancor. | Build failed in Jenkins: SPM2020 #28 - See <a href="http://localhost:8080/jenkins/job/SPM2020/28/display/redirect">http://localhost:8080/jenkins/job/SPM2020/28/display/redirect</a> Changes:                                                                                                    |
| ☆  | $\Sigma$ | Indirizzo non ancor. | Build failed in Jenkins: SPM2020 #27 - See <a href="http://localhost:8080/jenkins/job/SPM2020/27/display/redirect?page=changes">http://localhost:8080/jenkins/job/SPM2020/27/display/redirect?page=changes</a> Cha                                                                                                    |
| 슜  | $\Sigma$ | Indirizzo non ancor. | Build failed in Jenkins: SPM2020 #26 - See <a href="http://localhost:8080/jenkins/job/SPM2020/26/display/redirect">http://localhost:8080/jenkins/job/SPM2020/26/display/redirect</a> Changes:                                                                                                    |
| ☆  | $\Sigma$ | Indirizzo non ancor. | Build failed in Jenkins: SPM2020 #25 - See <a href="http://localhost:8080/jenkins/job/SPM2020/25/display/redirect">http://localhost:8080/jenkins/job/SPM2020/25/display/redirect</a> Changes:                                                                                                    |
| ☆  | $\Sigma$ | Indirizzo non ancor. | Build failed in Jenkins: SPM2020 #24 - See <a href="http://localhost:8080/jenkins/job/SPM2020/24/display/redirect">http://localhost:8080/jenkins/job/SPM2020/24/display/redirect</a> Changes:                                                                                                    |
| ☆  | $\Sigma$ | Indirizzo non ancor. | Build failed in Jenkins: SPM2020 #23 - See <a href="http://localhost:8080/jenkins/job/SPM2020/23/display/redirect">http://localhost:8080/jenkins/job/SPM2020/23/display/redirect</a> Changes:                                                                                                    |
| 슜  | D        | Indirizzo non ancor. | Build failed in Jenkins: SPM2020 #22 - See <a 21="" display="" href="http://localhost:8080/jenkins/job/SPM2020/22/display/redirect?page=changes&gt;Changes&gt;Changes&lt;/th&gt;&lt;/tr&gt;&lt;tr&gt;&lt;th&gt;☆&lt;/th&gt;&lt;th&gt;≫&lt;/th&gt;&lt;th&gt;Indirizzo non ancor.&lt;/th&gt;&lt;th&gt;Build failed in Jenkins: SPM2020 #21 - See &lt;a href=" http:="" jenkins="" job="" localhost:8080="" redirect?page='changes"' spm2020="">http://localhost:8080/jenkins/job/SPM2020/21/display/redirect?page=changes</a> Cha |
| Å  |          | Indirizzo non ancor. | Build failed in Jenkins: SPM2020 #20 - See <a href="http://localhost:8080/jenkins/job/SPM2020/20/display/redirect">http://localhost:8080/jenkins/job/SPM2020/20/display/redirect</a> Changes:                                                                                                    |
| A. | $\Sigma$ | Indirizzo non ancor. | Test email #3 - This is test email #3 sent from Jenkins                                                                                                    |

To be removed: https://mail.google.com/mail/u/0/#inbox/FMfcgxwKjdtDKSXnZkfdzMGGxxBRtLKj

### Build failed in Jenkins: SPM2021

See

| <http: 4="" display="" jenkins="" job="" proslabtest:8080="" redirect?page="changes" spm2021=""></http:>                                                                                                    | [INEO]                                                                                                    |
|----------------------------------------------------------------------------------------------------|----------------------------------------------------------------------------------------------------|
| Changes:                                                                                                    |                                                                                                    |
| [fabrizio.fornari] added a failing test                                                                                                    | [INFO]                                                                                                    |
| Started by user Fabrizio Fornari<br>Running as SYSTEM<br>Building in workspace < <u>http://proslabtest:8080/jenkins/job/SPM2021/ws/</u> ><br><br>[INFO]                                                                                                    | [INFO] Running pros.unicam.spm2021.practice.JUnit.EmptyTest<br>[WARNING] Tests run: 1, Failures: 0, Errors: 0, Skipped: 1, Time elapsed:<br>0.05 s - in pros.unicam.spm2021.practice.JUnit.EmptyTest<br>[INFO] Running pros.unicam.spm2021.practice.JUnit.HelloWorldTest<br>Nov 22, 2021 11:54:31 AM<br>pros.unicam.spm2021 practice.JUnit HelloWorldTest setUpBeforeClass |
| [INFO] Building webapp Maven Webapp 0.0.1-SNAPSHOT<br>[INFO]                                                                                                    | [ERROR] Tests run: 12, Failures: 1, Errors: 0, Skipped: 3, Time elapsed:<br>0.185 s <<< FAILURE! - in<br>pros.unicam.spm2021.practice.JUnit.HelloWorldTest<br>[ERROR] testMain Time elapsed: 0.019 s <<< FAILURE!                                                                                                    |
| INFO] maven-compiler-plugin:3.8.0:testCompile (default-testCompile) @<br>spm2021<br>[INFO] Changes detected - recompiling the module!<br>[INFO] Compiling 7 source files to<br>< <u>http://proslabtest:8080/jenkins/job/SPM2021/ws/target/test-classes</u> ><br> | org.opentest4j.AssertionFailedError: Not yet implemented<br>at<br>pros.unicam.spm2021.practice.JUnit.HelloWorldTest.testMain(HelloWorldT<br>est.java:111)<br>[INFO]<br>[INFO]<br>[INFO]<br>[INFO] BUILD FAILURE<br>[INFO]                                                                                                    |
|                                                                                                    | [INFO] Total time: 9.285 s<br>[INFO] Finished at: 2021-11-22T11:54:32+01:00<br>[INFO]                                                                                                    |

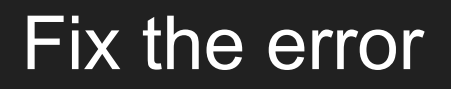

Email: Jenkins build is back to normal : SPM2021 #5

See <<u>http://proslabtest:8080/jenkins/job/SPM2021/5/display/redirect?page=changes</u>>

### Automatic Deploy

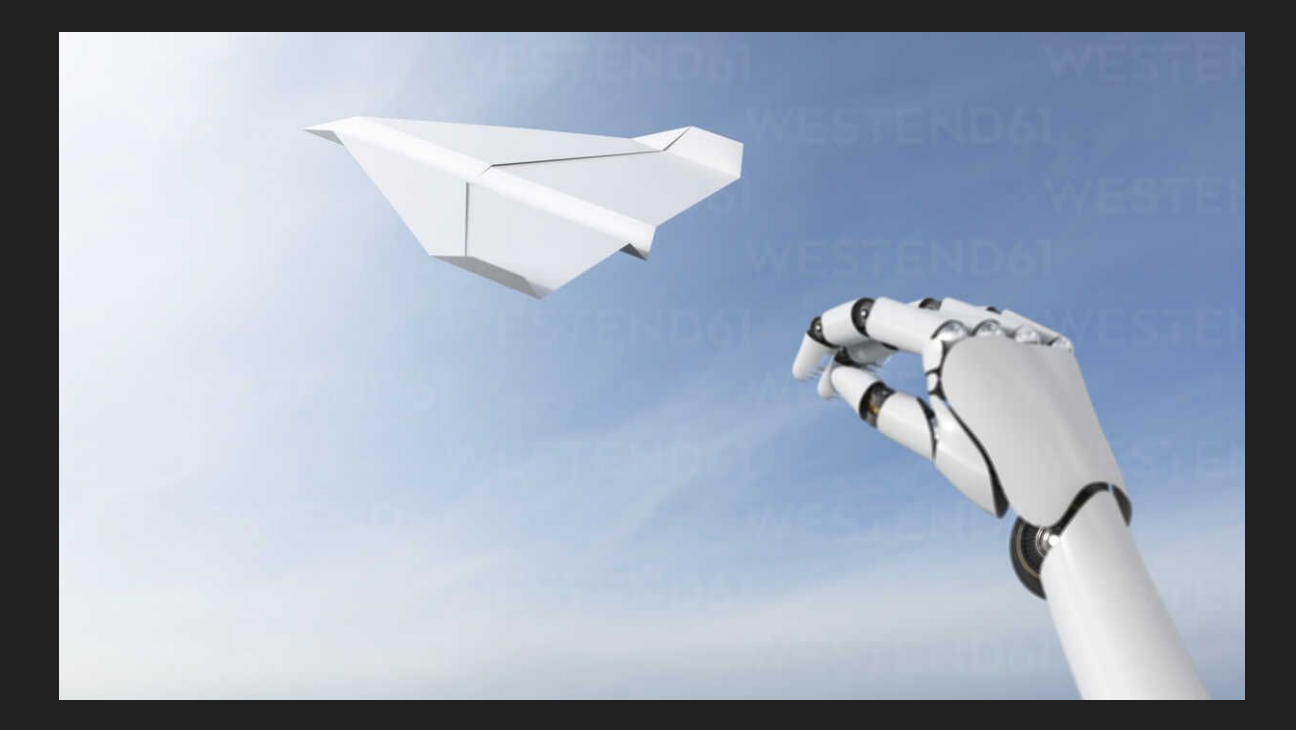

### Apache Maven

Apache Maven is an open source, standards-based project management framework that simplifies the building, testing, reporting, and packaging of projects.

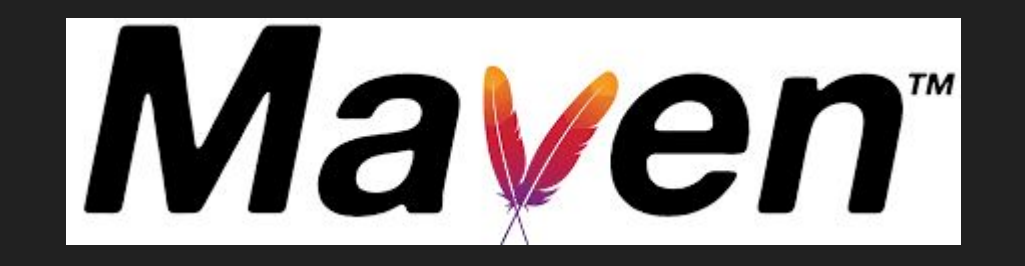

http://maven.apache.org/

### Apache Tomcat

The Apache Tomcat<sup>®</sup> software is an open source implementation of the Java Servlet, JavaServer Pages, Java Expression Language and Java WebSocket technologies.

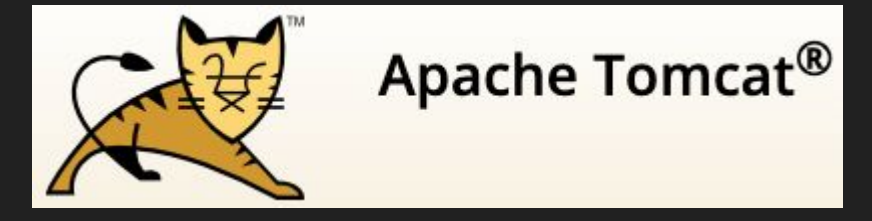

http://tomcat.apache.org/

Download Tomcat https://tomcat.apache.org/download-90.cgi

### **Run Your Application**

#### Run On Server

| SPM2020WebApp<br>Aven Depende<br>Aven Depende | New<br>Go Into<br>Open in New Window<br>Open Type Hierarchy                                                                                    | </th <th>dependency&gt;<br/>endencies&gt;<br/>d&gt;<br/>nalName&gt;SPM2020WebApp<br/>uginManagement&gt;<!-- lock down <u-->plugins ver<br/>plugins&gt;</th> | dependency><br>endencies><br>d><br>nalName>SPM2020WebApp<br>uginManagement> lock down <u plugins ver<br>plugins>                                                                                                    |  |  |  |  |  |  |
|----------------------------------------------------------------------------------------------------|----------------------------------------------------------------------------------------------------|----------------------------------------------------------------------------------------------------|----------------------------------------------------------------------------------------------------|--|--|--|--|--|--|
|                                                                                                    | Show In C3#                                                                                                    | W ►<br>#C<br>#V<br>©                                                                                                    | <pre><pre><pre><pre><pre><pre>cartifactId&gt;maven-clean-plugin3.1.0  </pre><pre></pre><pre><pre><pre>cartifactId&gt;maven-apache.org/ref/cur <pre>cartifactId&gt;maven-resources-plugin</pre></pre><pre><pre>cplugin&gt;</pre></pre></pre></pre></pre></pre></pre></pre></pre> |  |  |  |  |  |  |
|                                                                                                    | Build Path<br>Source T%<br>Refactor T%                                                                                                    | S F<br>T F                                                                                                    | <pre><artifactid>maven-compiler-plugin<version>3.8.0</version><br/><plugin><br/><plugin><br/><artifactid>maven-surefire-plugin<version>2.22.1</version></artifactid></plugin></plugin></artifactid></pre>                                                                       |  |  |  |  |  |  |
|                                                                                                    | ☆ Export ☆ Refresh Close Project Close Unrelated Projects Assign Working Sets                                                                  | F5                                                                                                    | <pre><pre><pre><pre><pre><pre><pre><pre></pre></pre></pre></pre></pre></pre></pre></pre>                                                                                                    |  |  |  |  |  |  |
|                                                                                                    | Coverage As                                                                                                    | •                                                                                                    |                                                                                                    |  |  |  |  |  |  |
|                                                                                                    | 🜔 Run As                                                                                                    |                                                                                                    | 🚦 1 Run on Server 🛛 🖸 🗘 R                                                                                                    |  |  |  |  |  |  |
|                                                                                                    | <sup>★</sup> Debug As<br>Profile As<br>Restore from Local History<br>Java EE Tools<br>Maven<br>Team<br>Compare With<br>Configure<br>✓ Validate | ** *****                                                                                                    | 2 Java Application      7%X J     Ju 3 JUnit Test     7%X T     w2 4 Maven build     TOX M     m2 5 Maven build     m2 6 Maven clean     m2 7 Maven generate-sources     m2 8 Maven install     m2 9 Maven test                                                                 |  |  |  |  |  |  |
|                                                                                                    | Properties                                                                                                    | жı                                                                                                    | Run Configurations                                                                                                    |  |  |  |  |  |  |
|                                                                                                    |                                                                                                    |                                                                                                    | C. M. 17 DM and another astalling same Chan                                                                                                    |  |  |  |  |  |  |

#### Pick the version you installed

| 0 0                                             | Run On Server                                                                    |         |
|-------------------------------------------------|----------------------------------------------------------------------------------|---------|
| Run On Server                                   |                                                                                  |         |
| Select which server to use                      |                                                                                  |         |
| How do you want to select the                   | server?                                                                          |         |
| Choose an existing serve                        | ir.                                                                              |         |
| Manually define a new se                        | rver                                                                             |         |
|                                                 |                                                                                  |         |
|                                                 |                                                                                  |         |
| Select the server type:                         |                                                                                  |         |
| type filter text                                |                                                                                  |         |
| Tomcat v4.1 Server                              |                                                                                  |         |
| Tomcat v5.5 Server                              |                                                                                  | 1       |
| Tomcat v6.0 Server                              |                                                                                  |         |
| Tomcat v7.0 Server                              |                                                                                  |         |
| Tomcat v8.0 Server                              |                                                                                  |         |
| Tomcat v8.5 Server                              |                                                                                  |         |
| Tomcat v9.0 Server                              |                                                                                  |         |
| Publishes and runs J2EE and Server's host name: | Java EE Web projects and server configurations to a local Tomcat se<br>localhost | rver.   |
| Server name:                                    | Tomcat v9.0 Server at localhost (2)                                              |         |
| Server runtime environment:                     | Apache Tomcat v9.0                                                               | Add     |
|                                                 | Configure runtime envir                                                          | onments |
| Always use this server whe                      | en running this project                                                          |         |
|                                                 |                                                                                  |         |
| ?                                               | < Back Next > Cancel Fi                                                          | nish    |

### **Run Your Application**

| 🚦 Package Explorer 🖾                                                                                                    | Ju JUnit                                                      | - 8                        | http://localhost:8080/SPM2020WebApp/ X |
|----------------------------------------------------------------------------------------------------|---------------------------------------------------------------|----------------------------|----------------------------------------|
|                                                                                                    | E                                                             | S 2 8                      |                                        |
| 🔻 🔁 Servers                                                                                                    |                                                               |                            |                                        |
| <ul> <li>Tomcat v9.0 Ser</li> <li>catalina.polic</li> <li>catalina.propolic</li> <li>catalina.propolic</li> <li>context.xml</li> <li>server.xml</li> <li>server.xml</li> <li>tomcat-users</li> <li>web.xml</li> </ul> | ver at localhost (<br>y<br>erties<br>.xml<br>Project [MySecor | 2)-config<br>dRepo master] | Hello World!                           |
| Mayen Depender                                                                                                    | ncies                                                         |                            |                                        |
| JRE System Libra                                                                                                    | arv [JavaSE-1.7]                                              |                            |                                        |
| ▼ 🔂 src                                                                                                    |                                                               |                            |                                        |
| T 🔂 main                                                                                                    |                                                               |                            |                                        |
| 🕨 🔂 webapp                                                                                                    |                                                               |                            |                                        |
| target                                                                                                    |                                                               |                            |                                        |
| pom.xml                                                                                                    |                                                               |                            |                                        |

### Maven

Maven can be extended by <u>plugins</u> to utilise a number of other development tools for reporting or the build process

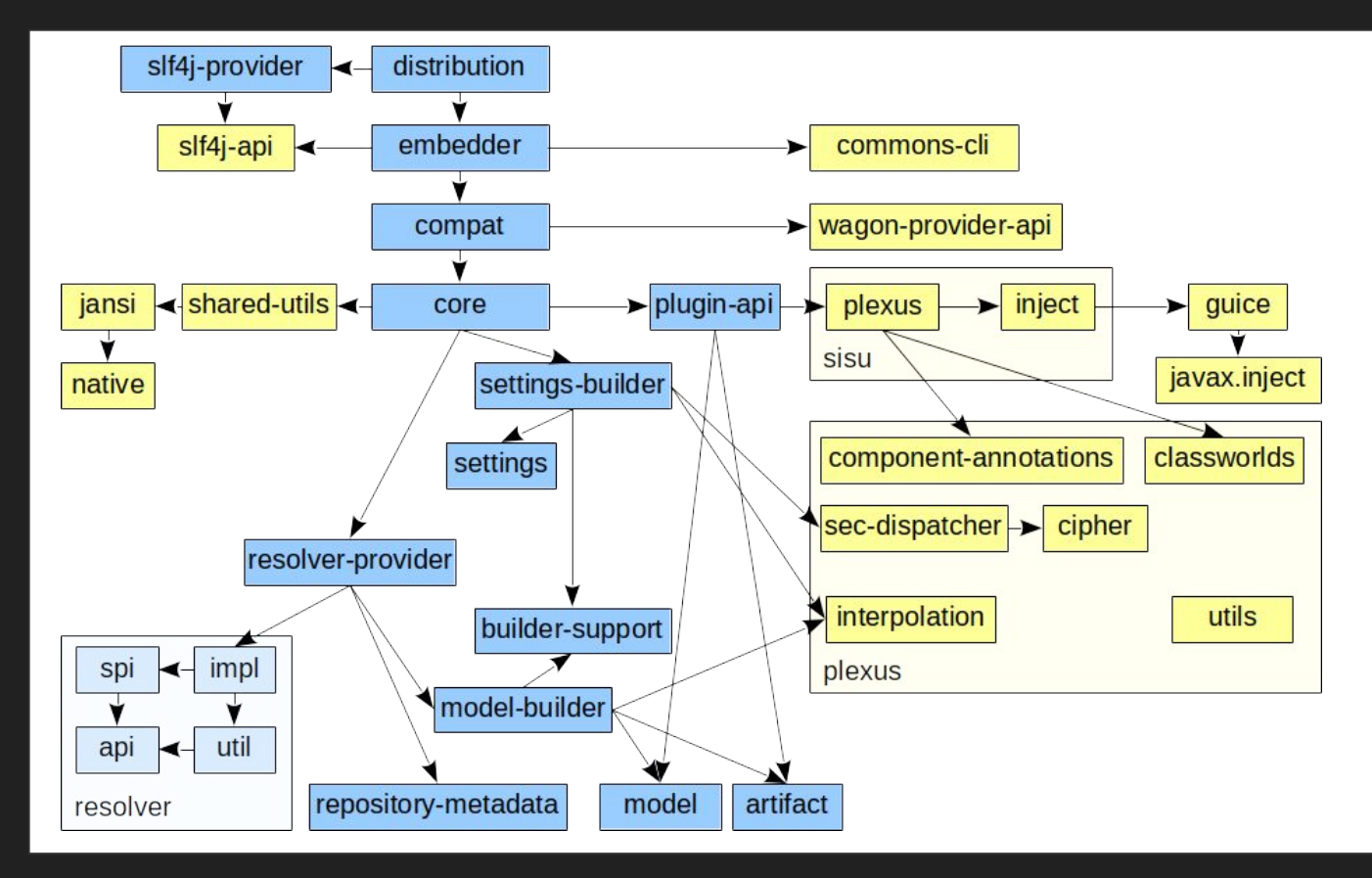

### Automatically deploy a WAR on Tomcat with Maven

To perform a Maven Tomcat deploy of a WAR file you must first set up a user in Tomcat with the appropriate rights. You can do this with an edit of the tomcat-users.xml file, which can be found in Tomcat's conf sub-directory. Add the following entry inside the tomcat-users tag:

<!-- User to deploy WAR file to Tomcat from Maven --> <user username="war-deployer" password="maven-tomcat-plugin" roles="manager-gui, manager-script, manager-jmx" />

Save the tomcat-users.xml file and restart the server to have the changes take effect.

### Automatically deploy a WAR on Tomcat with Maven

<!-- Configure the Tomcat Maven plugin -->

<plugin>

<groupId>org.apache.tomcat.maven</groupId>
<artifactId>tomcat7-maven-plugin</artifactId>

<version>2.2</version>

<configuration>

<!-- Use tomcat9 user defined credentials.
Usually you would place them under the Maven
folder .settings.xml telling eclipse to read them from there
by just using adding <server>tomcat9</server>--->
<username>war-deployer</username>
<password>maven-tomcat-plugin</password>
<update>true</update>
<!-- <url>http://localhost:8080/manager/text</url>-->
</configuration>
</plugin>

Apache Tomcat Maven Plugin: http://tomcat.apache.org/maven-plugin-2.2/

### Maven Goals

#### Goals: clean install tomcat7:deploy

| 00                 | Edit Configuration                                                                                                    |
|--------------------|----------------------------------------------------------------------------------------------------|
| Edit configuratio  | on and launch.                                                                                                    |
| Name: SPM2020      | )Template (44)                                                                                                    |
| 🖹 Main 🛛 🛋 J       | RE 🔗 Refresh 🤯 Source 🖾 Environment 🔲 Common                                                                                                    |
| Base directory:    |                                                                                                    |
| \${project_loc:spi | nn2020NewProject}                                                                                                    |
|                    | Workspace File System Variables                                                                                                    |
| Goals:             | clean install tomcat7:deploy                                                                                                    |
| Profiles:          |                                                                                                    |
| User settings:     | /Users/user/.m2/settings.xml                                                                                                    |
|                    | Workspace       File System       Variables         Offline       Update Snapshots         Debug Output       Skip Tests       Non-recursive         Resolve Workspace artifacts       Image: Comparison of the state of the state of the st |
| Parameter Name     | Value Add                                                                                                    |
|                    | Edit                                                                                                    |
|                    | Remove                                                                                                    |
| Maven Runtime:     | EMBEDDED (3.6.3/1.16.0.20200610-1735)                                                                                                    |
|                    | Revert Apply                                                                                                    |
| ?                  | Close Run                                                                                                    |

### Automatically Deployed WebApp

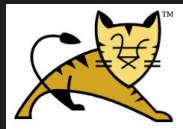

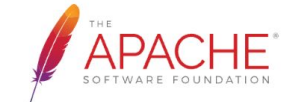

| Tomcat Web Application Manager |                 |                                                                                                    |         |          |                                             |  |  |
|--------------------------------|-----------------|----------------------------------------------------------------------------------------------------|---------|----------|---------------------------------------------|--|--|
| Message: OK                    |                 |                                                                                                    |         |          |                                             |  |  |
|                                |                 |                                                                                                    |         |          |                                             |  |  |
| Manager                        |                 |                                                                                                    |         |          |                                             |  |  |
| List Applications              |                 | HTML Manager Help                                                                                                    |         | M        | anager Help Server Status                   |  |  |
|                                |                 |                                                                                                    |         | ·        |                                             |  |  |
| Applications                   |                 |                                                                                                    |         |          |                                             |  |  |
| Path                           | Version         | Display Name                                                                                                    | Running | Sessions | Commands                                    |  |  |
| ,                              | Nana apacified  | Welcome to Tomcat                                                                                                    |         |          | Start Stop Reload Undeploy                  |  |  |
| Ĺ                              | None specified  |                                                                                                    | true    |          | Expire sessions with idle ≥ 30 minutes      |  |  |
| /docs None specified           | Newserselferd   |                                                                                                    | true    | Q        | Start Stop Reload Undeploy                  |  |  |
|                                | None specified  | Tomcat Documentation                                                                                                    |         |          | Expire sessions with idle ≥ 30 minutes      |  |  |
| (avamalaa                      | Nene energified | Condet and ICD Examples                                                                                                    |         |          | Start Stop Reload Undeploy                  |  |  |
| rexamples                      | None specified  | Service and JSF Examples                                                                                                    | true    |          | Expire sessions with idle $\geq$ 30 minutes |  |  |
| (heat manager                  | None encoified  | Tomast Hast Managar Application                                                                                                    | true    | 0        | Start Stop Reload Undeploy                  |  |  |
| /nost-manager                  | None specified  | Torneat Host Manager Application                                                                                                    |         |          | Expire sessions with idle $\ge$ 30 minutes  |  |  |
| lianking                       | None encoified  | Jonking v0 201                                                                                                    | true    | 0        | Start Stop Reload Undeploy                  |  |  |
| <u>Ilenkins</u> None specified | None specified  |                                                                                                    | true    | ⊻        | Expire sessions with idle $\ge$ 30 minutes  |  |  |
| (                              | Newserstind     | Townsk Manager Anglianting                                                                                                    |         |          | Start Stop Reload Undeploy                  |  |  |
| <u>/manager</u>                | None specified  | Tomcat Manager Application                                                                                                    | true    | 2        | Expire coordinate with idle ≥ 30 minutes    |  |  |
| /spm2021                       | None analitical | Archetine Created Web Application                                                                                                    | truo    | 0        | Start Stop Reload Undeploy                  |  |  |
|                                |                 | A checking and a checking and a checking a checking a c | ude     |          | Expire sessions with idle $\ge$ 30 minutes  |  |  |

## Automatically deploy a WAR on Tomcat with Jenkins

Install the Deploy to container plugin

| Jenkins Plugin Man  | iger                                                                                                    |       |
|---------------------|----------------------------------------------------------------------------------------------------|-------|
| 🔺 Back to Dashboard | Updates Available Installed Advanced                                                                                 |       |
| 🏠 Manage Jenkins    | Install ↓                                                                                                    |       |
|                     | Deploy to container           ✓         This plugin allows you to deploy a war to a container after a successful but | iild. |
|                     | Package Drone Deployer     This plugin allows to deploy to Package Drone instances.                                  |       |
|                     | Azure Virtual Machine Scale Set<br>A Jenkins plugin to deploy to Azure Virtual Machine Scale Set                     |       |
|                     |                                                                                                    |       |

Download now and install after restart

Install without restart

### Automatically deploy a WAR on Tomcat with Jenkins

| Build                                                                                                    | Post-build Action | 5                                                                                                    |  |                                                |        |   |
|----------------------------------------------------------------------------------------------------|-------------------|----------------------------------------------------------------------------------------------------|--|------------------------------------------------|--------|---|
| Invoke top-level Maven targets<br>Aggregate downstream test results                                                                                                    | Deploy war/ear to | a container                                                                                                    |  |                                                | ×      |   |
| Archive the artifacts Build other projects                                                                                                    | WAR/EAR files     | **/*.war                                                                                                    |  |                                                |        |   |
| Publish JUnit test result report<br>Publish Javadoc<br>Record fingermints of files to track usage                                                                                    | Context path      | spmn2020NewProject                                                                                                    |  |                                                | 0      |   |
| Use publishers from another project<br>Git Publisher<br>Deploy war/ear to a container<br>e-main womcauon<br>Trigger parameterized build on other projects<br>Add post-build action ~ | Containers        | ontainers Tomcat 9.x Remote Tedentials war-deployer/***** (Deploy on Tomcat)  Add  Add Credentials Domain Global credentials Kind Username with pas |  | Is<br>dentials (unrestricted)<br>with password | *      |   |
|                                                                                                    | Deploy on failure |                                                                                                    |  | Username                                       | Global | • |
|                                                                                                    |                   |                                                                                                    |  | Password                                       |        |   |
|                                                                                                    |                   |                                                                                                    |  | ID                                             |        |   |
|                                                                                                    |                   |                                                                                                    |  | Description                                    | 1      |   |
|                                                                                                    |                   |                                                                                                    |  |                                                |        |   |

Add

Cancel

### Automatically deploy a WAR on Tomcat with Jenkins

|                                    |                |                                   |                            |          | THE APACHE<br>SOFTWARE FOUNDATION                               |     |                            |  |
|------------------------------------|----------------|-----------------------------------|----------------------------|----------|-----------------------------------------------------------------|-----|----------------------------|--|
|                                    |                | er                                |                            |          |                                                                 |     |                            |  |
| Message: 0                         | К              |                                   |                            |          |                                                                 |     |                            |  |
|                                    |                |                                   |                            |          |                                                                 |     |                            |  |
| List Applications                  |                | HTMI Mapager Help                 |                            | M        | Manager Help Server Status                                      |     |                            |  |
| <u></u>                            |                | <u></u>                           |                            |          |                                                                 |     |                            |  |
| Applications                       |                |                                   |                            |          |                                                                 |     |                            |  |
| Path                               | Version        | Display Name                      | Running                    | Sessions | Commands                                                        |     |                            |  |
| / None specified Welcome to Tomcat | true           | Q                                 | Start Stop Reload Undeploy |          |                                                                 |     |                            |  |
|                                    |                |                                   |                            |          | Expire sessions with idle ≥ 30 minutes                          |     |                            |  |
| /docs                              | None specified | Tomcat Documentation              | true                       | 0        | Start Stop Reload Undeploy                                      |     |                            |  |
|                                    |                |                                   |                            |          | Expire sessions with idle ≥ 30 minutes                          |     |                            |  |
| /examples                          | None specified | Servlet and JSP Examples          | true                       | true     | true                                                            | 0   | Start Stop Reload Undeploy |  |
|                                    |                |                                   |                            | <u> </u> | Expire sessions with idle ≥ 30 minutes                          |     |                            |  |
| /host-manager                      | None specified | Tomcat Host Manager Application   | true                       | 0        | Start Stop Reload Undeploy                                      |     |                            |  |
| <u>most managor</u>                |                |                                   |                            | ×        | Expire sessions with idle ≥ 30 minutes                          |     |                            |  |
| lionking                           | None encoified | Janking v2 201                    | true                       | 0        | Start Stop Reload Undeploy                                      |     |                            |  |
| <u>/jenkins</u>                    | None specified |                                   | liue                       |          | Expire sessions with idle 2 3                                   | 21  |                            |  |
| /manager                           | None specified | Tomcat Manager Application        | true                       | 2        | Start Stop Reload Undeploy                                      | 21) |                            |  |
| manager                            |                | ionoa managor ppiloanon           |                            | -        | Expire sessions with idle ≥ 3                                   | _   |                            |  |
| <u>/spm2021</u>                    | None specified | Archetype Created Web Application | true                       | Q        | Start Stop Reload Un Expire sessions with idle 2 3 Hello World! |     |                            |  |

To Do: Change index.jsp

#### Today is the 25th of November

## What is Missing?

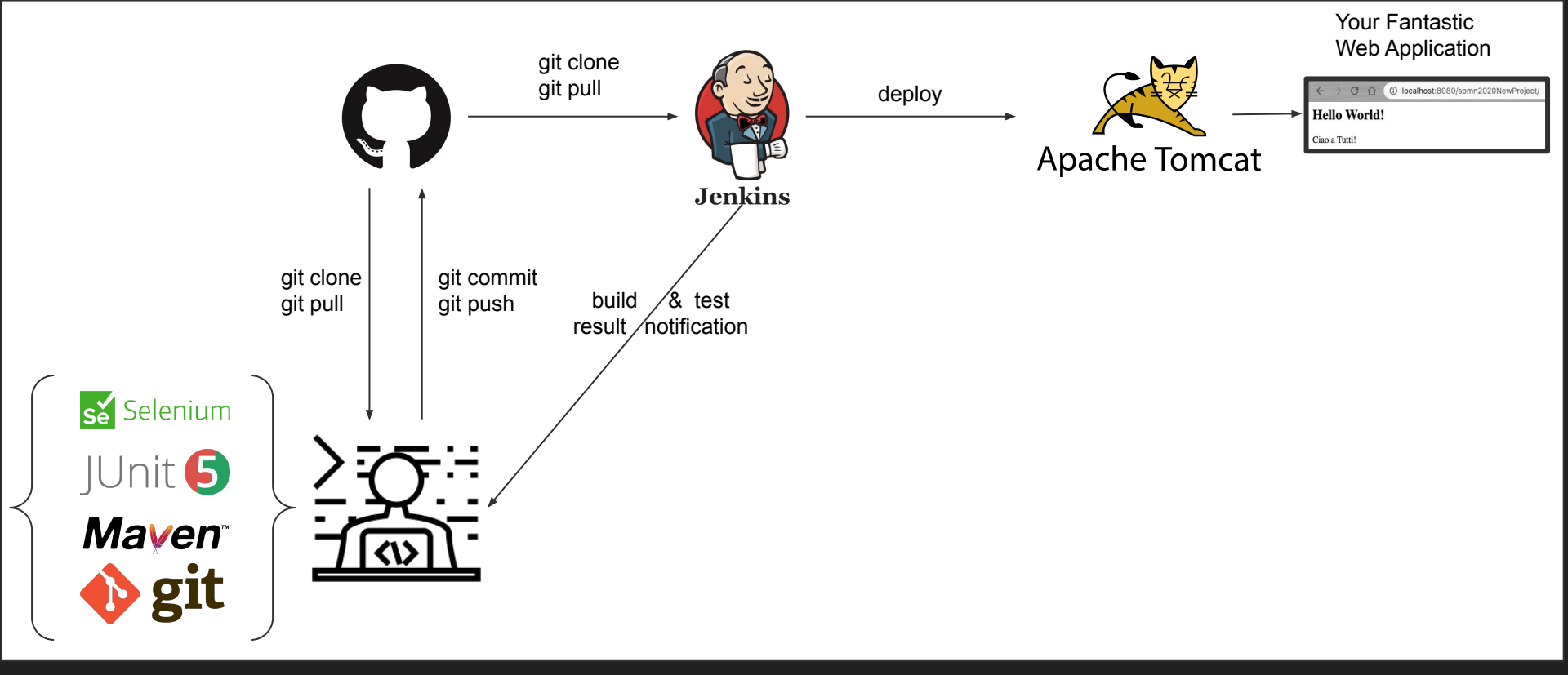

## How to connect Github and Jenkins?

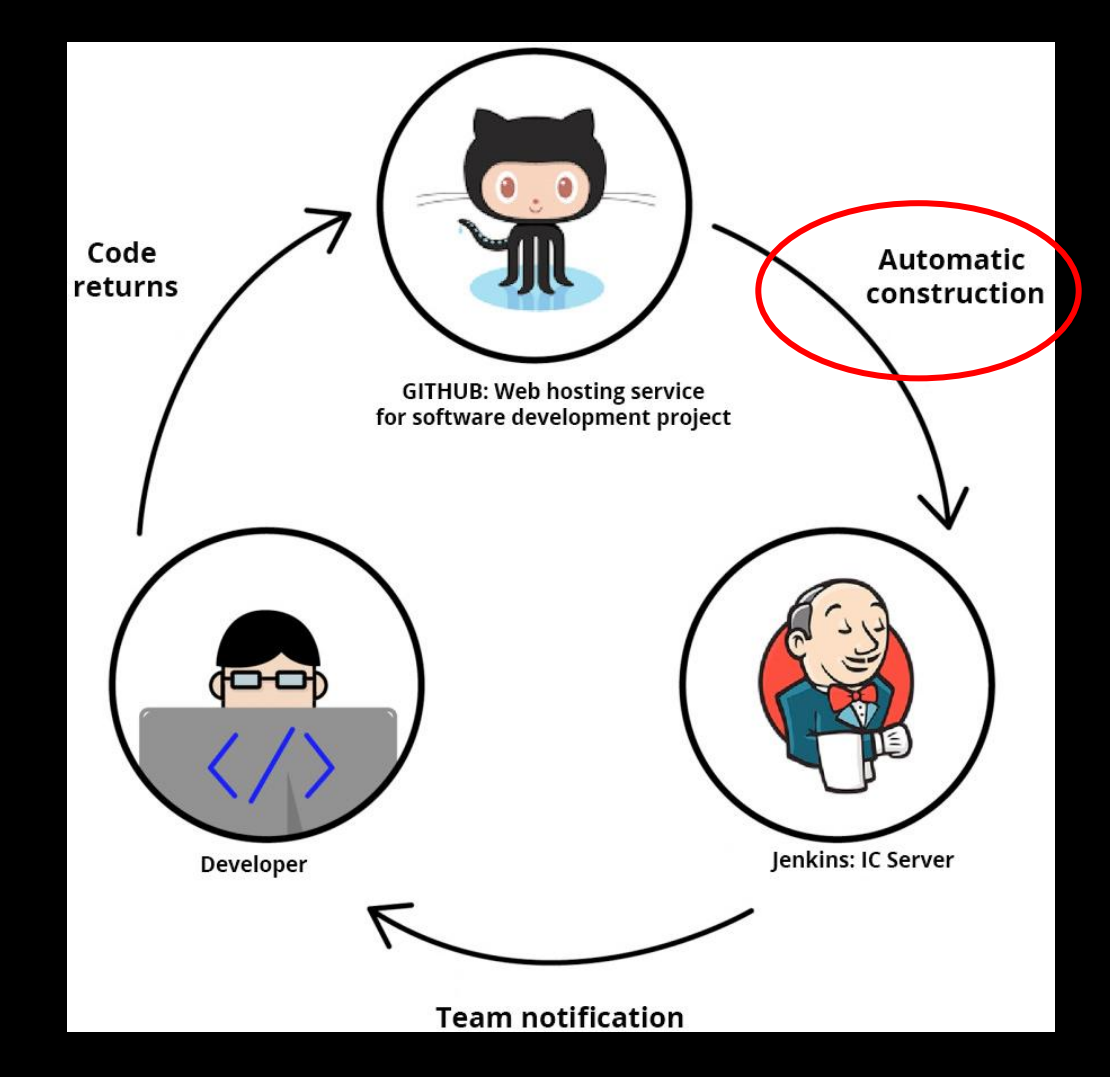

## Webhook

- Webhooks allow you to build or set up GitHub Apps which subscribe to certain events on GitHub.com.
- When one of those events is triggered, we'll send a HTTP POST payload to the webhook's configured URL.
- Webhooks can be used to update an external issue tracker, trigger CI builds, update a backup mirror, or even deploy to your production server.

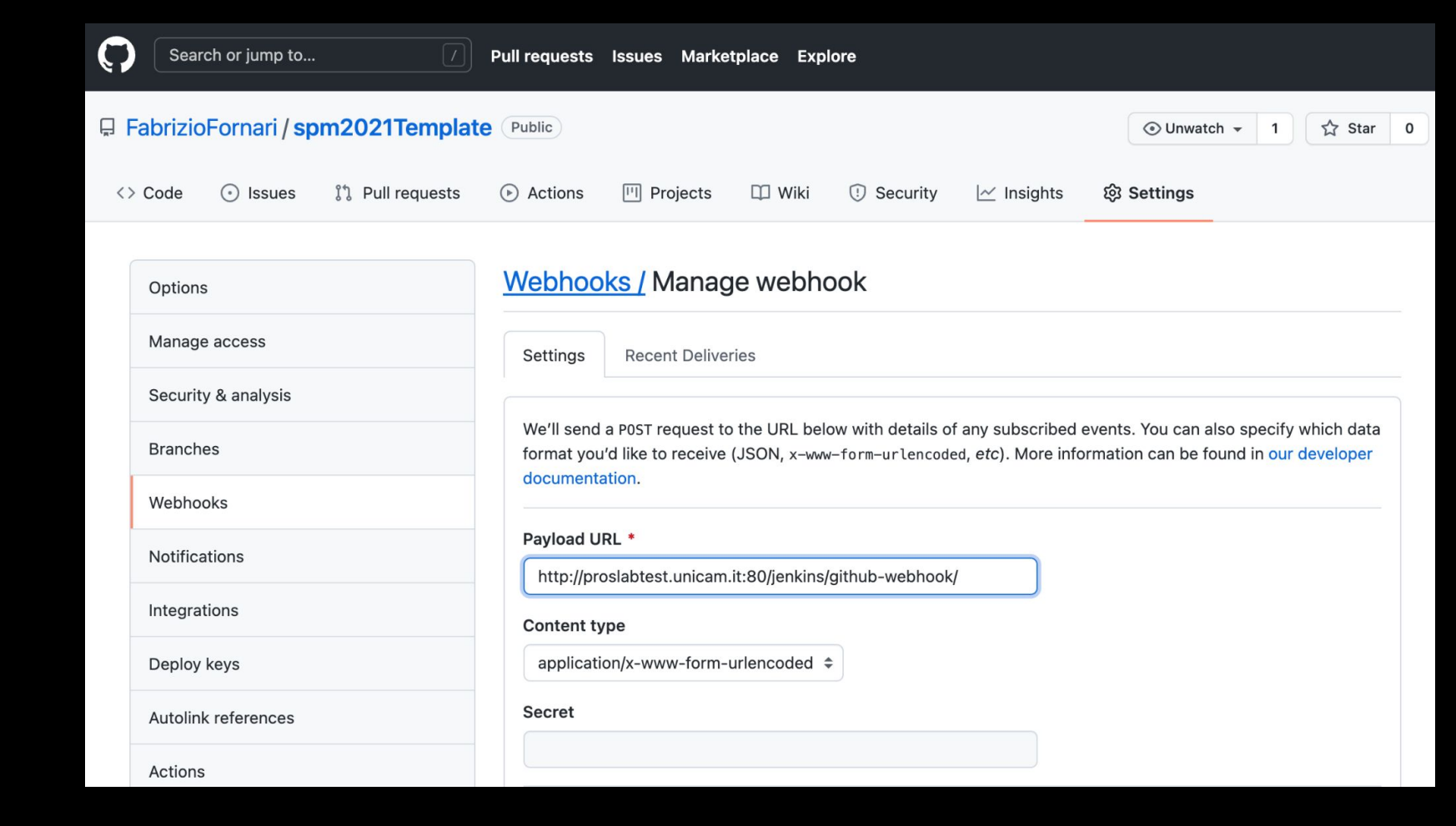

http://proslabtest.unicam.it:80/jenkins/github-webhook/

## Jenkins GitHub hook trigger

#### **Build Triggers**

Trigger builds remotely (e.g., from scripts)

Build periodically

Build after other projects are built

Poll SCM

GitHub hook trigger for GITScm polling

If Jenkins will receive PUSH GitHub hook from repo defined in Git SCM section it will trigger Git SCM polling logic. So polling logic in fact belongs to Git SCM.

(from GitHub plugin)

2

2

2

0

2

## **Enable Selenium Tests**

Is everything ok?

## Environments

#### NOTE: Referred also as Development, Testing, Acceptance and Production (DTAP)

#### Development

Development and Unit testing for the developed feature are done on the individual developer's laptop or desktop system with a proper version control system in place.

For web based applications, at a minimum, it requires:

- The same web server used in production.
- The same database used in production.
- The same language being used in production.

#### Build/Test

The build/test server should automatically check out all the code, refresh the database and then execute tests.

All unit tests are run, then integration and regression testing are performed to make sure that all the pieces fit together and nothing previously working was broken.

#### Staging

The staging site is used to assemble, test and review new versions of a web app before it goes into production.

It is often used to present the client with the final project for them to perform *Acceptance testing* 

#### Production

The accepted product, is deployed to a Production environment, making it available to all users of the system.

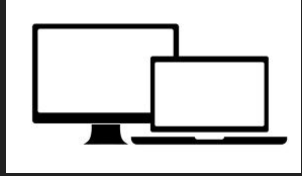

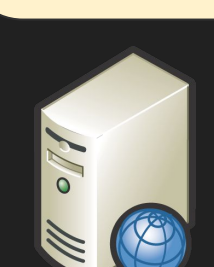

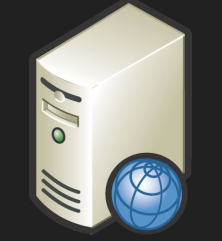

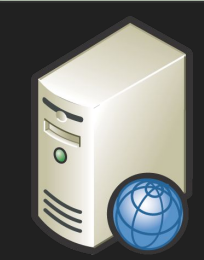

### The Product Pipeline

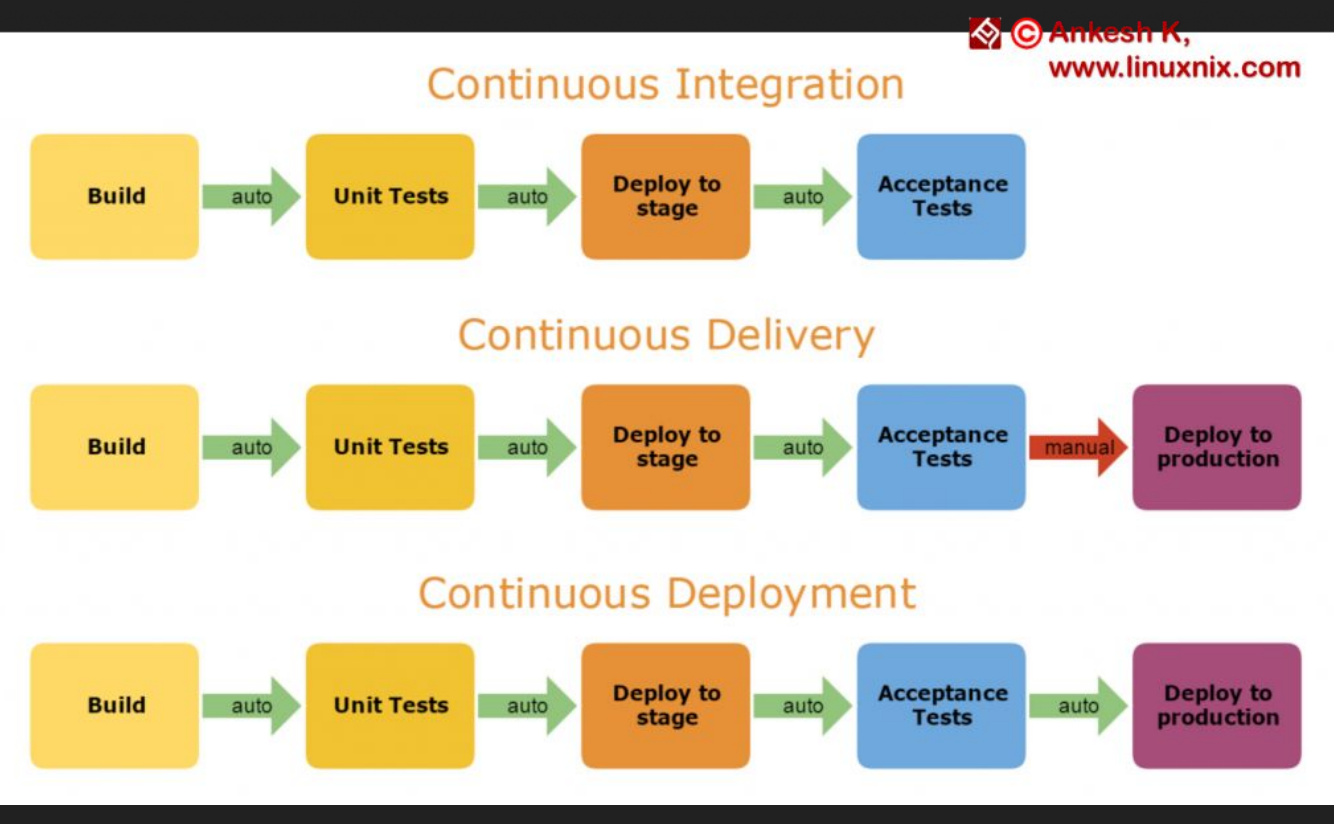